## Ariba SLP – guideline – for Suppliers

This guideline intends to support all Suppliers in working with Ariba Network registration process, in order to keep all information updated, such as Tax IDs, Bank information and any other relevant data that is needed to conduct business with accuracy and efficiency. Also, be able to participate in Sourcing and Contracting activities from Tetra Pak.

The following sections will contain the step by step information to fulfil the registration process in Ariba Network to work with Tetra Pak.

## Contents

| 1. | Invitation to register                     | 2  |
|----|--------------------------------------------|----|
| 2. | Provide your supplier data                 | 6  |
| 3. | Add Tax information                        | 9  |
| 4. | Add bank information                       |    |
| 5. | Submit all information to Tetra Pak        |    |
| 6. | First login after registration and updates |    |
| 7. | Tetra Pak requests additional information  | 14 |
| 8. | Tetra Pak approves registration            |    |

## **1.Invitation to register**

**Description:** Suppliers are invited by Tetra Pak to join the Ariba Network and register. The invitation comes in an email that contains a link to access the website that will start the registration process.

#### Steps to take:

a) Receive and open the invitation email. "Click" the hyperlink (1) inside the email.

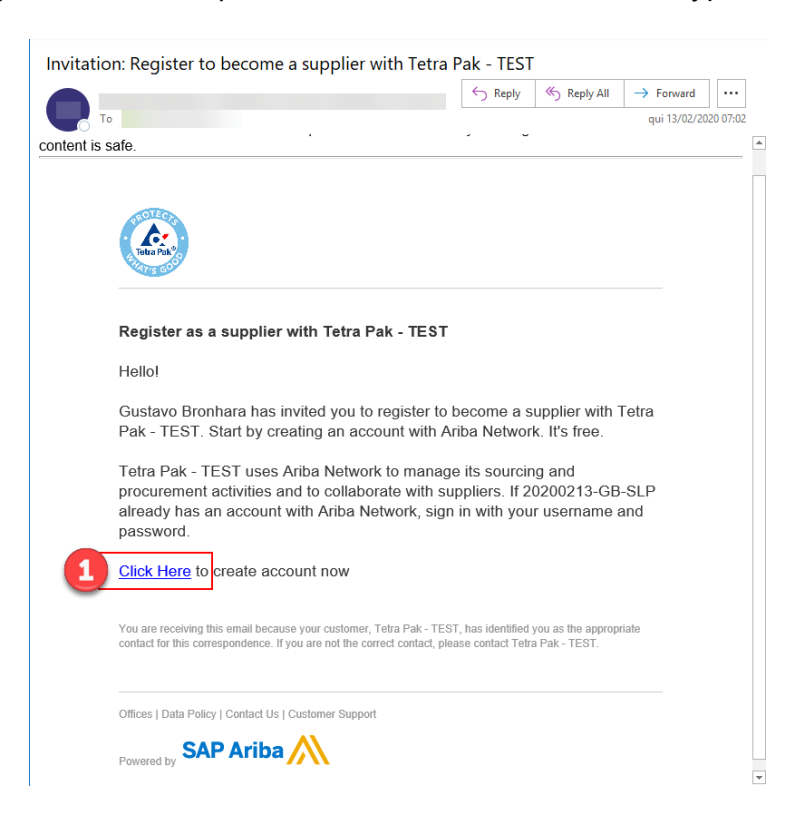

b) After the browser opens and loads the website, you can "Log in" (2) to an existing account (if you are already registered to the Ariba Network) or, "Sign up" (3) as a new user. You can search for additional help in this process, at any time, by searching (4) a specific topic or even contact the Ariba support (5).

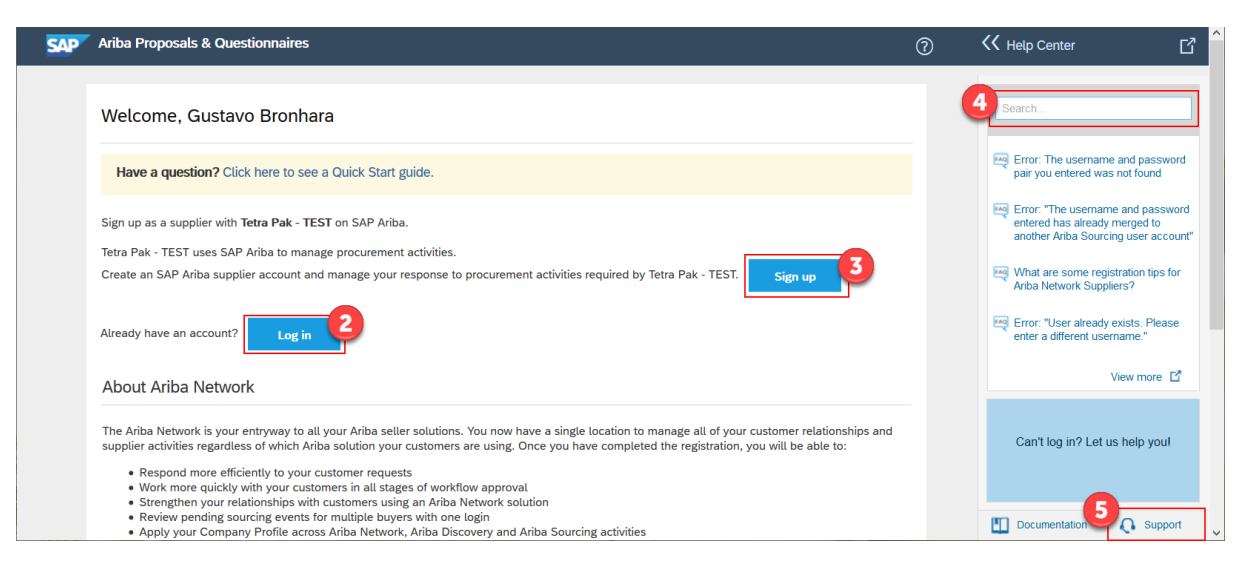

c) When you choose the option to "Log in" to the Ariba Network, the page will work as any other website. It will load a log in page with Username and password (6) to continue (7). In case you forgot your username or password, you can choose to receive or reset them, following the steps from the links "Forgot username" and/or "Forgot password" (8).

| SAP | Ariba Proposals & Questionnaires                                                                                                    | 0               | K Help Center                                                                                                    |
|-----|----------------------------------------------------------------------------------------------------|-----------------|----------------------------------------------------------------------------------------------------|
|     | Enter Your Account Information * Indicates a requination * Indicates a requination of the Ariba Sourcing test account to register on the Ariba Commerce Cloud. Enter your existing Ariba Commerce Cloud, Ariba Discovery or Ariba Network test account username and password. After you successfully log in, your existing Ariba Commerce Cloud test account profile will become your Ariba Sourcing supplier test account profile. | red field<br>nt | Search  Fror: The username and password pair you entered was not found  Fror: "The username and password enter dhas already merged to another Ariba Sourcing user account" |
|     | 6 Username:* Password:*                                                                                                    |                 | What are some registration tips for<br>Ariba Network Suppliers?                                                                                                    |
|     | Forgot Username<br>Forgot Password<br>8<br>Continue<br>Canc                                                                                                    | 21              | Can't log in? Let us help you!                                                                                                    |
|     |                                                                                                    |                 | Documentation Q Support                                                                                                    |

d) The first set of questions is related to the company information, containing legal entity name (that will show and be used in invoicing to Tetra Pak) and address information. Once the country is selected, different fields will show up based on the specific country that was selected. This starts the Ariba Network standard questions.

| Ariba Proposals & Quest                               | onnaires                                                            |                                                                            | 0 | K Help Center                                                                                                    |
|-------------------------------------------------------|---------------------------------------------------------------------|----------------------------------------------------------------------------|---|----------------------------------------------------------------------------------------------------|
| Create account<br>First, create an SAP Ariba supplier | account, then complete questionnaires required by Tetra Pak - TEST. | Create account and continue Cancel                                         |   | Search                                                                                                    |
| Company informat                                      | ion                                                                 |                                                                            |   | <ul> <li>Error: "The username and pass<br/>pair you entered was not found</li> <li>Error: "The username and pass<br/>entered has already merged to<br/>another Ariba Sourcing user ac</li> </ul> |
| 9<br>Company Name:*                                   | Supplier entity name - VALIDATE                                     | Indicates a required field                                                 |   | What are some registration tip<br>Ariba Network Suppliers?                                                                                                    |
| Country:*                                             | Brazil [BRA]                                                        | If your company has<br>more than one office,<br>enter the main office      |   | Error: "User already exists. Ple<br>enter a different username."                                                                                                    |
| Address:*                                             | street name and number                                              | address. You can enter<br>more addresses such as<br>your shipping address, |   | How do I participate in my buye<br>event using an email invitation?                                                                                                    |
| Postal Code:*                                         | 13070-110                                                           | billing address or other<br>addresses later in your<br>company profile.    |   | View more                                                                                                    |
| Municipality:*<br>City:*                              | District name here City name here                                   |                                                                            |   | Can't log in? Let us help yo                                                                                                    |
| State:*                                               | Sao Paulo [BR-SP] V                                                 |                                                                            |   | Documentation     On Sur                                                                                                    |

e) The second part of the form contains information from the user that is registering the company. Starting with "First", "Last Name" and "email' (10). Choose your username (11) that will be your login any time you need to update your information or participate in Sourcing projects. The password (12) follows Ariba standard format and you can choose your preferred "Language" (13). Also, double check your email address (14).

|       |             |                     |            | Indicates a required field                                        | Search                                                    |
|-------|-------------|---------------------|------------|-------------------------------------------------------------------|-----------------------------------------------------------|
| Ψ     | Name:*      | First Name          | Last Name  | SAP Ariba Privacy<br>Statement                                    | Scarch                                                    |
|       | Email:*     |                     |            |                                                                   | Error: The username and pair you entered was not for      |
|       |             | Use my email as m   | y username |                                                                   | Error "The userments and                                  |
| Ψ.    | lsername:*  |                     |            | Must be in email<br>format(e.g<br>john@newco.com)                 | entered has already merge<br>another Ariba Sourcing us    |
| 12    | Password:*  | Enter Password      |            | O<br>Must contain a<br>minimum 8                                  | What are some registratio<br>Ariba Network Suppliers?     |
|       |             | Repeat Password     |            | letters and numbers.                                              | Error: "User already exists<br>enter a different username |
| ß     |             |                     |            | The language used<br>when Ariba sends                             | How do I participate in my event using an email invita    |
|       | .anguage:   | English             |            | you configurable<br>notifications. This is<br>different than your | View                                                      |
| 14—   |             |                     |            | web b                                                             |                                                           |
| Email | orders to:* | supplier email here |            | Customers may send<br>you their orders                            | Can't log in? Let us hel                                  |
|       |             |                     |            | through Ariba<br>Network. To send                                 |                                                           |

f) It is mandatory to fill in some information about your business, such as products and services you provide (15) and where you can supply to (16).

| Tell us more about y                | your business                        |                                      | K Help Center                                                                                             |
|-------------------------------------|--------------------------------------|--------------------------------------|----------------------------------------------------------------------------------------------------|
| Product and Service*<br>Categories: | Enter Product and Service Categories | Add -or- Browse                      | Search                                                                                                    |
| Ship-to or Service Locations:*      | Enter Ship-to or Service Location    | Add -or- Browse                      | Error: The username and password<br>pair you entered was not found                                        |
| Tax ID:                             | Optional                             | Enter your Company Tax ID<br>number. | Error: "The username and password<br>entered has already merged to<br>another Ariba Sourcing user account |

g) SAP Ariba asks to read and review their "Terms of Use" and "SAP Privacy Statement".
 If you agree, check the boxes to continue (18) your registration.
 \*These are SAP Ariba documents and Tetra Pak has no influence over them.

| Ariba will make your company profile, which includes the basic company information, available for new business opportunities to other companies.<br>If you want to hide your company profile, you can do so anytime by editing the profile visibility settings on the Company Profile page after you<br>have finished your registration.<br>By clicking the Create account and continue button, you expressly acknowledge and give consent to Ariba for your data entered into this system to                                                                                                    | Error: The username and password                                                                                                    |
|----------------------------------------------------------------------------------------------------|----------------------------------------------------------------------------------------------------|
| be transferred outside the European Union, Russian Federation or other jurisdiction where you are located to Arbba and the computer systems on which the Arbba sortices are hosted (located in various data centers globally), in accordance with the Arbba Privacy Statement, the Terms of Use, and applicable law.<br>You have the right to access and modify your personal data from within the application, by contacting the Arbba administrator within your organization or Arbba, Inc. This corsent shall be in feet from the moment it has been granted and may be revoked by prior within onloce to Arbba. By prior within onloce to Arbba, the system has previously been captured by your organization in a separate data repository residing within the Russian federation. | <ul> <li>Par you entered was not found</li> <li>Toro: "The username and password entered has already merged to another Ariba Sourcing user account"</li> <li>What are some registration tips for Ariba Network Supplers?</li> <li>Error: "User already exists. Please enter a different username."</li> <li>How do I participate in my buyer's event using an email invitation?</li> <li>View more C 1</li> </ul> |
| © 2019 SAP SE or an SAP affiliate company. All rights reserved. SAP Ariba Privacy Statement Security Disclosure Terms of Use                                                                                                    | Can't log in? Let us help youl                                                                                                    |

 a) The system will check for possible duplication of registrations, based on the name of users, email, address among other information provided until now. Continue to review the possible existing accounts (19)

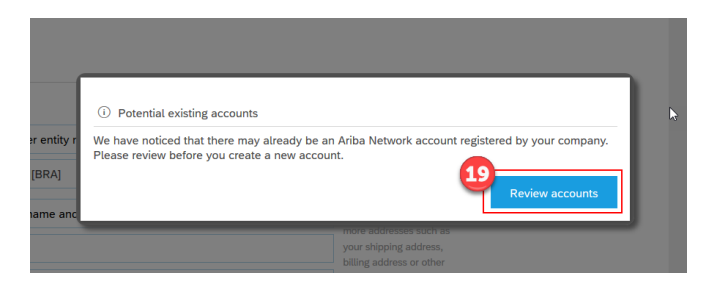

h) The list will show at the bottom and, if any of those should be used, go back to the previous steps and "Log in" or contact the user from those accounts. If none in the list is your company, "continue account creation" (20) on the link shown.

| <ul> <li>Or yest can yiest the profile on</li> </ul>                          | We noticed that your company may already register an Arno Network account, please review the match results below, then:<br>• You can log in the account you are associated with |                               |                  |          |        |                                               |  |  |
|-------------------------------------------------------------------------------|----------------------------------------------------------------------------------------------------|-------------------------------|------------------|----------|--------|-----------------------------------------------|--|--|
| Or, you can view the profile and contact the account administrator from there |                                                                                                    |                               |                  |          |        |                                               |  |  |
| • Or, if there is no match, you ca                                            | n Continue Account Cr                                                                                                    | eation and we will progress y | our registration |          |        |                                               |  |  |
| Or, you can Go back to previou                                                | us page 20                                                                                                    |                               |                  |          | ß      |                                               |  |  |
|                                                                               |                                                                                                    |                               |                  |          |        |                                               |  |  |
| Match Based On                                                                |                                                                                                    |                               |                  |          |        |                                               |  |  |
| COMPANY NAME                                                                  | E-MAIL /                                                                                                    | DDRESS                        |                  | DUNS NO. | TAX ID | ADDRESS                                       |  |  |
|                                                                               |                                                                                                    |                               |                  |          |        | street name and number                        |  |  |
| Supplier entity name                                                          |                                                                                                    |                               |                  |          |        | City name here<br>São Paulo, Brazil 13070-110 |  |  |
|                                                                               |                                                                                                    |                               |                  |          |        |                                               |  |  |
|                                                                               |                                                                                                    |                               |                  |          |        |                                               |  |  |
|                                                                               |                                                                                                    |                               |                  |          |        |                                               |  |  |
| 20 search results found   s                                                   | earch More                                                                                                    |                               |                  |          |        |                                               |  |  |
|                                                                               |                                                                                                    |                               |                  |          |        |                                               |  |  |
|                                                                               |                                                                                                    |                               |                  |          |        |                                               |  |  |

**Outcome:** At this point, the supplier is registered to the Ariba Network with username and password that were chosen and will be able to start to provide their data (<u>next chapter</u>)

# 2. Provide your supplier data

**Description:** After the initial registration to the Ariba Network (<u>invitation to register</u>), the Tetra Pak Questionnaire – External"

## Steps to take:

a) All steps from "<u>Invitation to register</u>" have been fulfilled at this point. The following "Supplier Registration Questionnaire – External" opens. Scroll down (1) on the page to find the questions as they might not be at the top. Review all sections (2). There will be questions with "Reference" documents (3) to download and follow the information on them. There will be questions marked as mandatory (4) with \* and list of choices to choose from (5), while other questions may be optional (no \* sign) and open text to write the answers.

| < Go back to Tetra Pak - TEST Das | shboard                                                                                                    |                                                                                                    | Desktop File Sync                                                                         |
|-----------------------------------|----------------------------------------------------------------------------------------------------|----------------------------------------------------------------------------------------------------|-------------------------------------------------------------------------------------------|
| Console                           | Doc359844770 - Supplier Registration Qi                                                                                                    | Jestionnaire - External                                                                                                    | 364 days 23:15:19                                                                         |
| Event Messages<br>Event Details   | All Content                                                                                                    |                                                                                                    |                                                                                           |
| Response Team                     | Name †                                                                                                    |                                                                                                    |                                                                                           |
|                                   | ▼ 1 Tetra Pak Code of Business Conduct for Less                                                                                                    |                                                                                                    | <b>6</b> ^                                                                                |
| ▼ Event Contents                  | Tetra Pak is committed to conduct every aspect of our busin<br>including how our suppliers operate and run their business.<br>Pak Code of Business Conduct for Suppliers. | ness with integrity. Our vision, mission and core values demand<br>We require that all Tetra Pak suppliers sign and run their busine | collaboration throughout the supply chain,<br>ess operations in accordance with the Tetra |
| All Content                       | 1.1 Do you accept the Tetra Pak Code of Business Conduct for Suppliers?                                                                                                   | ★ Unspecified ✓ 5                                                                                                    |                                                                                           |
| 1 Tetra Pak Code of Bu            | 2 Company General Information                                                                                                    |                                                                                                    |                                                                                           |
| 2 Company General                 | 2.1 URI Type                                                                                                    | Homepage (WWW) [HPG] 🗸                                                                                                    | •                                                                                         |
|                                   | 2.2 Internet homepage address                                                                                                    |                                                                                                    | <b>~</b>                                                                                  |
| 3 Other Supplier<br>Infor         | (*) indicates a required field                                                                                                    |                                                                                                    |                                                                                           |
| 4 Supplier's tax infor            | Submit Entire Response Save draft                                                                                                    | Compose Message Excel Import                                                                                                    | ,                                                                                         |
| 5 Bank Information (*M            |                                                                                                    |                                                                                                    |                                                                                           |

b) The Section 1 is about the Tetra Pak Code of Business Conduct for Suppliers (8). Download one of the many languages we translate this document to (9) and, after reading it through, choose if you accept (answer = yes) or if you don't accept (answer = no) (10). If you have accepted, you will be asked to attach (11) a digital/scanned copy of the signed document. Print the reference document you downloaded, sign it and upload as attachment. If you do not accept the code of conduct, you will be asked to provide an explanation about not accepting it.

| Response History<br>Response Team | Name †                                                                                                    |                                                                                                    |
|-----------------------------------|----------------------------------------------------------------------------------------------------|----------------------------------------------------------------------------------------------------|
|                                   | 1 Tetra Pak Code of Business Conduct for Suppliers                                                                                                    | Less –                                                                                                    |
| ▼ Event Contents                  | Tetra Pak is committed to conduct every aspect of our business with integrity. Our vision, mission and<br>including how our suppliers operate and run their business. We require that all Tetra Pak suppliers sig<br>Code of Business Conduct for Suppliers. | core values demand collaboration throughout the supply chain,<br>n and run their business operations in accordance with the Tetra Pak |
| All Content                       | 1.1 Do you accept the Tetra Pak Code of Business Conduct for Suppliers?                                                                                                    | * Yes 19                                                                                                    |
| 1 Tetra Pak Code of               | 1.2 Please upload a signed copy of the Tetra Pak Code of Business Conduct for Suppliers                                                                                                    | *Attach a file                                                                                                    |
|                                   | (*) indicates a required field                                                                                                    |                                                                                                    |

c) Section 2 will be focused on "Company General Information" (12) and will ask to confirm the Supplier Name (Legal entity name) (13). If needed, do change to match the invoice legal entity name. Language key (14) is standard "English" but it is possible to choose one of the other options there, based on the language you provide your company information in the questionnaire. General telephone number to contact the company is also asked (14) and then all address information (15).

| Even | n mossugos<br>ht Details  | Company General Information                                |                        | (Section 2 of 5) 《 Prev.   Next » |     |
|------|---------------------------|------------------------------------------------------------|------------------------|-----------------------------------|-----|
| Resp | oonse Team                | Name 1                                                     |                        |                                   |     |
|      |                           | 2 Company General Information                              |                        |                                   | ^   |
| ▼ Ev | vent Contents             | 2.1 URI Type                                               | Homepage (WWW) [HPG] ~ |                                   |     |
|      | All Content               | 2.2 Internet homepage address                              |                        |                                   |     |
|      | Tetra Pak Code of         | 2.3 Supplier Name<br>Please provide your legal entity name | * Supplier entity name |                                   |     |
| 12   |                           | 2.4 Language Key                                           | * [EN] - English 🗸     |                                   |     |
|      | 2 Company General<br>Info | 2.5 Vendor's telephone number                              | *                      |                                   |     |
|      | 3 Other Supplier          |                                                            | *<br>Show More         |                                   | -15 |
|      | 4 Supplier's tax infor    |                                                            | Street: street         | House Number: 123                 | 0   |
|      | 5 Bank Information        |                                                            | Street 4:              | <b>i</b>                          |     |
|      | ° (*M                     | 2.6 Address                                                | Street 5:              | <b>i</b>                          |     |
|      |                           |                                                            | District:              | <b>(</b> )                        |     |
|      |                           | (*) indicator a required field                             |                        |                                   | ~   |
|      |                           | ( ) indicates a required field                             |                        |                                   |     |

d) Continuing with company general information, questions 2.8 and 2.9 (16) asks about 2 email addresses. One is the ordering e-mail address, which is where you should receive any orders from Tetra Pak. This can be different then your email account. The other email, on question 2.9 is the email to receive information when a payment is booked to your company, therefore, might be account receivable e-mail address. Other optional questions are there to provide answers. Read them through and answer them if necessary.

| Event Details                      | Company General Information                                                                                                    |                        | (Section 2 of 5) 《 Prev.   Next 》 |
|------------------------------------|----------------------------------------------------------------------------------------------------|------------------------|-----------------------------------|
| Response Team                      | Name †                                                                                                    |                        |                                   |
|                                    |                                                                                                    | Postal Code:  (i) City | •                                 |
| <ul> <li>Event Contents</li> </ul> |                                                                                                    | Country: (no visituo)  |                                   |
| All Content                        |                                                                                                    | (no value)             | C Region: (no value) V            |
| 1 Tetra Pak Code of                | 2.7 Fax Number                                                                                                    |                        |                                   |
| Bu                                 | 2.8 Ordering e-mail address                                                                                                    | *                      | <b>16</b>                         |
| 2 Company General<br>Info          | 2.9 Payment advise email address<br>Please provide an email address to receive advice when<br>payments from Tetra Pak are performed to your company,<br>e.g. Accounts Receivable |                        |                                   |
| 3 Other Supplier<br>Infor          | ▼ 2.10 International Address                                                                                                    |                        | -                                 |
| 4 Supplier's tax infor             | 2.10.1 Address Version                                                                                                    |                        |                                   |
| 5 Bank Information                 | 2.10.3 Name                                                                                                    |                        |                                   |
| ° (*M                              | 2.10.4 Street                                                                                                    |                        |                                   |
|                                    | 2.10.5 City                                                                                                    |                        |                                   |
|                                    | 2.10.6 District                                                                                                    |                        | · ·                               |
|                                    | (*) indicates a required field                                                                                                    |                        |                                   |

e) The next section, 3, will ask about "other supplier information" within Ariba Network. If you are familiar to them, you can ask "yes" or "no". In the case you are not aware of this at this moment, you can choose "Don't know" and change the answer when you are familiar to them.

| Event Messages<br>Event Details | Other Supplier Information (Section 3 of 5) 《 Pro                                                                                                    | ev.   Next »             |  |  |
|---------------------------------|----------------------------------------------------------------------------------------------------|--------------------------|--|--|
| Response Team                   | Name †           Image: state of the state of the state o |                          |  |  |
| ▼ Event Contents                | 2.4. Ara veu able to previde electronic catalea in Ariba?                                                                                                    | *                        |  |  |
| All Content                     | 3.1 Are you able to provide electronic catalog in Ariba?                                                                                                    |                          |  |  |
|                                 | 3.2 Are you open to transmit and receive traditional Procurement and Accounts Pavables documents, such as Purchase Orders. Order                                                                                                    | *                        |  |  |
| 1 Tetra Pak Code of<br>Bu       | Confirmations, Advance Shipment Notifications and Invoices, electronically via the Ariba Network?                                                                                                    | Unspecified $\checkmark$ |  |  |
|                                 | (*) indicates a required field                                                                                                    |                          |  |  |
| Company General                 |                                                                                                    |                          |  |  |

f) At any stage of the process, you can "Save draft" (18) of the answers and come back to finish them later. Before you start to add Tax Information (section 4), we strongly suggest saving a draft, so you don't lose any information if going back to previous sections of the questionnaire.

To add information, click on the link "Add Tax Number" (19). A specific section in this guideline will cover the "Add Tax Number" part.

| Event Messages<br>Event Details<br>Response History | Supplier's tax information (Section 4 of 5)                    | « Prev.   Next » |
|-----------------------------------------------------|----------------------------------------------------------------|------------------|
| Response Team                                       | Name †                                                         |                  |
|                                                     | ▼ 4 Supplier's tax information                                 |                  |
| <ul> <li>Event Contents</li> </ul>                  | 4.1 Tax Number ("Mandatory) Add Tax Number ("Mandatory) (0)    |                  |
| All Content                                         | 4.2 Natural Person                                             | * No[false] V    |
| 1 Tetra Pak Code of                                 | 4.3 Liable for VAT                                             | * No[false] ~    |
| Bu                                                  | (*) indicates a required field                                 |                  |
| 2 Company General<br>Info                           | Submit Entire Response Save draft Compose Message Excel Import |                  |
| Other Supplier                                      |                                                                |                  |

The last section is the Bank information, which starts by clicking on "Add bank information" link (20). A specific section in this guideline will cover the "Add Bank information" part.

| Event Messages<br>Event Details<br>Response History | Bank Information (*Mandatory)   | (Section 5 of 5) 🕊 Prev. 📰 🛛 🕿               |
|-----------------------------------------------------|---------------------------------|----------------------------------------------|
| Response Team                                       | Name †                          |                                              |
|                                                     | 5 Bank Information (*Mandatory) | Add Bank Information (*Mandatory) (0) More + |
| <ul> <li>Event Contents</li> </ul>                  | (*) indicates a required field  |                                              |

**Outcome:** At this point, the supplier is registered to the Ariba Network with all information, except Tax and Bank data. The next sections cover these 2 areas.

# 3.Add Tax information

**Description:** To be able to transact with suppliers, we must have accurate tax information for the company, therefore this section is mandatory to be filled in by all suppliers, even if some exceptional cases there is no tax number for the company (special cases in specific countries).

### Steps to take:

a) Start by clicking on the link "Add tax number"

| Supplier's tax information     | (S                              | Section 4 of 5) 《 | Prev.   Next » |  |
|--------------------------------|---------------------------------|-------------------|----------------|--|
| Name 1                         |                                 |                   |                |  |
| ▼ 4 Supplier's tax information |                                 |                   |                |  |
| 4.1 Tax Number ("Mandatory)    | Add Tax Number (*Mangatory) (0) | More +            |                |  |
| 4.2 Natural Person             |                                 |                   | * No[false] ∨  |  |
| 4.3 Liable for VAT             |                                 |                   | * No[false] v  |  |
| (*) indicates a required field |                                 |                   |                |  |

b) Start by clicking on the link "Add tax registration". You can add multiple tax information. Each of the tax added fields will be as the next step.

| All Content > 4.1 Tax Number ("Mandatory)<br>Tax Number (*Mandatory) (0) |          |  |
|--------------------------------------------------------------------------|----------|--|
|                                                                          |          |  |
| Name 1                                                                   |          |  |
|                                                                          | No items |  |
| (*) indicates a required field                                           |          |  |
| Add Tax Registration                                                     |          |  |

c) New fields will show up in the screen. First, attach a document (3) that proves the validity of the information from the Tax Numbers that will be informed. Choose the country they belong to (4) and the Tax fields will show for that specific country. Fill in all available tax information from them.

| All Content > 4.1 Tax Number (*Mandatory)<br>Tax Number (*Mandatory) (1) | 4                                                                                                    | ■   ≈ |
|--------------------------------------------------------------------------|----------------------------------------------------------------------------------------------------|-------|
| Name †                                                                   |                                                                                                    |       |
| ▼ Tax Registration #1 Delete                                             |                                                                                                    |       |
| Tax Registration Attachment                                              | *Attach a file 3                                                                                                    |       |
| Tax Number                                                               | Country:     Brazil (BR)     Image: State Tax Number     Image: State Tax Number     Image: State Tax Numb |       |
| (*) indicates a required field                                           |                                                                                                    |       |
| Add Tax Registration                                                     |                                                                                                    |       |

d) Download and open in Excel our Tax Number guideline, per country - LINK

e) To finish adding the Tax information, scroll up and click on the "Ok" button (not the "Add tax registration")

| < Go back to Tetra Pak - TEST Dashboard                                  |                                                                                                  | Desktop File Sync     |
|--------------------------------------------------------------------------|--------------------------------------------------------------------------------------------------|-----------------------|
|                                                                          |                                                                                                  | 6 ОК Cancel           |
| Clicking OK will only save your Repeatable Section answers. To submit yo | ur response, you will need to click OK and then click Submit Entire Response on the main screen. |                       |
| All Content > 4.1 Tax Number ("Mandatory)                                |                                                                                                  |                       |
| Tax Number (*Mandatory) (1)                                              |                                                                                                  | ► <b>■</b>   <b>*</b> |
| Name †                                                                   |                                                                                                  | 20                    |
| Tax Registration #1                                                      | lete                                                                                             |                       |
| Tax Registration Attachment                                              | ★Attach a file                                                                                   |                       |
|                                                                          | Country: Brazil (BR)      G     Tax Name TaxType Tax Number                                      |                       |
| Tax Number                                                               | Brazil: CNPJ Number Organization                                                                 |                       |
|                                                                          | Brazil: CPF Number Organization                                                                  |                       |
|                                                                          | Brazil: State Tax Number Organization                                                            |                       |
|                                                                          | Brazil: Municipal Tax Number Organization                                                        |                       |
| (*) indicates a required field                                           |                                                                                                  |                       |
| Add Tax Excistration                                                     |                                                                                                  |                       |
|                                                                          |                                                                                                  |                       |

Outcome: All tax information is informed, and supplier registration continues

## 4.Add bank information

**Description:** To complete the registration process, all previous sections from this document must be fulfilled including this one, "add bank information".

#### Steps to take:

a) From the questionnaire, go to section 5, "Add Bank Information" and click on the link.

|                                            | tologool a |   |
|--------------------------------------------|------------|---|
| 5 Bank Information (*Mandatory) (0) More + |            |   |
| (*Mandatory <del>)</del>                   |            | ~ |
| <                                          |            | > |
| (*) indicates a required field             |            |   |

b) Similar to the tax information, start by clicking on the "Add Bank Account" button (2). You can add as many bank information and accounts you want.

| All Content > 5 Bank Information (*Mandatory) |          |  |   |
|-----------------------------------------------|----------|--|---|
| Bank Information (*Mandatory) (0)             |          |  | = |
|                                               |          |  |   |
| Name †                                        |          |  |   |
|                                               | No items |  |   |
| (*) indicates a required field                |          |  |   |
| Add Bank Account                              | 5        |  |   |

c) Similar to the tax information, start by clicking on the "Add Bank Account" button (2). You can add as many bank information and accounts you want.

| All Content > 5 Bank Information (*Mandatory) |          |  |
|-----------------------------------------------|----------|--|
| Bank Information (*Mandatory) (0)             |          |  |
|                                               |          |  |
| Name 1                                        |          |  |
|                                               | No items |  |
| (*) indicates a required field                |          |  |
| Add Bank Account                              | l≽       |  |

- d) Many fields are mandatory in this section:
  - Bank Attachment (3): provide as attachment a document that validates the bank account belongs to your company. This will be reviewed prior to approving any creation or ordering.
  - Bank country key (4): choose the country of the bank account from the list
  - Bank ID Running Number (5): is the sequence of the Bank Accounts informed. Always 4 digits, starting with 0001 for the 1<sup>st</sup> ank account and 0002 for the 2<sup>nd</sup> bank account and so on...
  - Bank key (6): Open the link (7) and follow the instructions to find the correct bank key from the file. <u>LINK to file here</u>
  - Bank account number (8): provide the account number in this field, matching the document attached (3) that is the companies' bank account.
  - Type of bank account (9): is valid for some specific countries and more information can be found in the link to the question.
  - IBAN (10): is mandatory for some countries and EU. You can search websites that helps to show the exact IBAN number for your account.

| e †                                                                                                    |                |   |
|----------------------------------------------------------------------------------------------------|----------------|---|
| Bank Account #1                                                                                                    | Delete         |   |
| Bank Attachment<br>Please provide a document that proves the validity of the information being submitted.             | *Attach a file |   |
| Bank Country Key                                                                                                    | * Unspecified  | ~ |
| Bank ID Running Number<br>(0001 for the 1st bank account information, 0002 for the 2nd bank account information, etc) | *              |   |
| Bank Key<br>Please review the file to find the correct bank key https://tetrapak-my.sharepoint.com                    | *              |   |
| Bank Account Number                                                                                                   | *              |   |
| Account Holder Name                                                                                                   |                |   |
| Type of bank account<br>(e.g. Checking or Savings account)                                                            |                |   |
| IBAN (mandatory to all EU countries, optional to other regions)                                                       |                |   |
| (*) indicates a required field                                                                                        |                |   |

e) Click "ok" at the top right corner to complete this step of the information.

Outcome: All tax information is informed, and supplier registration continues

# 5. Submit all information to Tetra Pak

**Description:** After all information is entered/answered, submit to Tetra Pak to finish the registration process in Ariba Network

### Steps to take:

a) Go to the bottom of the questionnaire and click on the "Submit Entire Response"

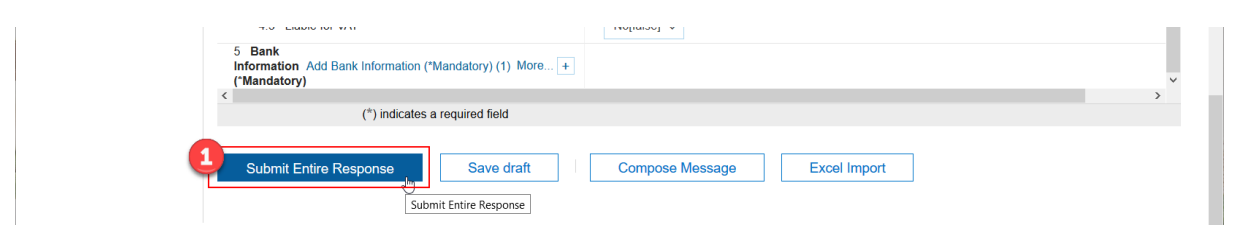

b) In case of any missing information or errors when filling in, the system will show and display the information to correct them

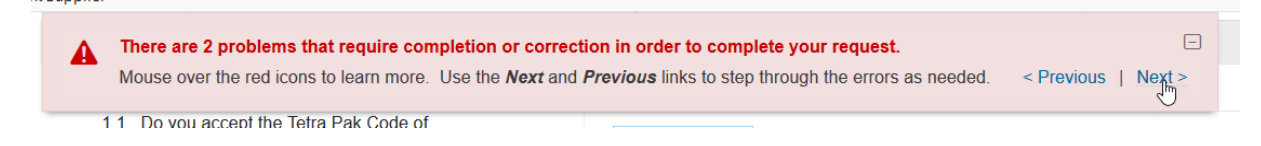

c) The system will check if you want to submit, click on "Ok" if that is the case.

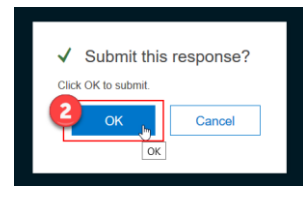

d) A message is displayed showing that your answers were submitted to Tetra Pak.

| < Go back to Tetra Pak - TEST Das                   | hboard                                                                        | Desktop File Sync                   |
|-----------------------------------------------------|-------------------------------------------------------------------------------|-------------------------------------|
| Console                                             | Doc359844770 - Supplier Registration Questionnaire - External                 | Time remaining<br>364 days 16:22:37 |
| Event Messages<br>Event Details<br>Response History | ✓ Your response has been submitted. Thank you for participating in the event. |                                     |

e) The message will change to a warning showing that answers were submitted (4) and the form will be closed (5) until Tetra Pak approves the information or requests updates.

| < Go back to Tetra Pak - TEST D | lashboard                                                     | Desktop File Sync |
|---------------------------------|---------------------------------------------------------------|-------------------|
| Console                         | Doc359844770 - Supplier Registration Questionnaire - External | 5 Closed          |
| Event Messages<br>Event Details | You have submitted a response to the questionnaire.           |                   |

**Outcome:** All registration information is submitted and is now for Tetra Pak to review and approve or ask for updates/corrections.

# 6. First login after registration and updates

**Description:** After registration to the Ariba Network, it is possible to sign in at any moment. The first time you log in, there are some steps to take.

## Steps to take:

a) Ariba will ask for information about your role in the company, select one of the choices (1) and submit (2).

|   | can change your business role at any time on the My Account page. |  |
|---|-------------------------------------------------------------------|--|
| [ | Accounts Receivables                                              |  |
|   | Business Owner                                                    |  |
|   | Customer Service                                                  |  |
|   | E-Commerce                                                        |  |
|   | Field Services                                                    |  |
|   | Finance                                                           |  |
|   | Information Technology                                            |  |
|   | Marketing                                                         |  |
|   | Order Management                                                  |  |
|   | Sales                                                             |  |
|   | Service Administrator                                             |  |
|   | Shipping                                                          |  |
|   | Treasury                                                          |  |
|   | Other Plane Sourcify                                              |  |

b) To review the questionnaire and information submitted, go to Ariba Network (3) from the main dashboard and choose the "Ariba Proposals & Questionnaires" (4)

| Ariba Network                | -3 andard Account | Upgrade TEST | MODE            |                | ¢                            | ?                                           | SN                                      | K Help Center                     | ď       |
|------------------------------|-------------------|--------------|-----------------|----------------|------------------------------|---------------------------------------------|-----------------------------------------|-----------------------------------|---------|
| Hor Ariba Discov             | ery               |              |                 |                | Documents $ \smallsetminus $ | Create                                      | $\sim$                                  | Search                            |         |
| Ariba Propos<br>Ariba Contra | ct Management     |              |                 |                |                              | .11<br>Trends                               | C<br>Refresh                            | I need help accessing a sourcir   | ng      |
| Order Ariba Netwo            | rk                |              | All Customers v | Last 14 days v | Now we're mobile.            | My Costomers  Postere Drive Los IV  \$1,34K | n a a a a a a a a a a a a a a a a a a a | Does Ariba offer live webinar tra | aining? |
| 0<br>Pinned Documents        | •••<br>More       |              |                 |                | Check it out.                |                                             |                                         | Why can't I find an event?        | vete ID |
| Document #                   | Document Type     | e Custo      | omer Status     | Amount         | Soogle play                  | and and the                                 |                                         | (ANID) number?                    | JIKID   |

c) In this area, you will be able to see all Events (sourcing that your company has been invited to) "Registration Questionnaires" (5), including the "Supplier Registration Questionnaire – External" (6) from Tetra Pak. Click on the link to open it.

|                                                | No items     |                   |         |
|------------------------------------------------|--------------|-------------------|---------|
| Registration Questionnaires                    |              |                   |         |
| Title                                          | ID           | End Time ↓        | Status  |
| ▼ Status: Open (1)                             |              |                   |         |
| Supplier Registration Questionnaire - External | Doc359844770 | 2/12/2021 7:01 AM | Invited |

d) The questionnaire is not open to review answers until your registration is approved by Tetra Pak.

Outcome: Supplier can log in to Ariba Network and review any information until it is approved.

# 7. Tetra Pak requests additional information

**Description:** After the information is submitted, Tetra Pak will review it and approve or request additional information if something is not fulfilling the minimum requirements.

#### Steps to take:

a) If Tetra Pak requests additional information, you receive an email with the comments (1) explaining what to update. Click on the link (2) provided to log in and update the information.

| Action needed: Prov                                                          | ide additional registration information to Tetra Pak - TEST                                                |            |           |                       |          |   |
|------------------------------------------------------------------------------|----------------------------------------------------------------------------------------------------|------------|-----------|-----------------------|----------|---|
| Email Approval -                                                             |                                                                                                    | ← Reply    | Reply All | $\rightarrow$ Forward |          |   |
| EA To                                                                        |                                                                                                    |            |           | qui 13/02/20          | 20 14:45 |   |
|                                                                              | Hello Supplier Name,                                                                                       |            |           |                       |          | * |
| Tetra Pak - TEST reviewed your registration and needs additional information |                                                                                                    |            |           |                       |          |   |
|                                                                              | comments.                                                                                                  | FIDIOWING  |           |                       |          |   |
|                                                                              | Comments:<br>Please review the signed code of conduct attached on section 1<br>valid document.             | . Attach a | 1         |                       |          |   |
|                                                                              | To provide this information, go to the registration questionnaire and update $$\mathbbmm I$$ your answers. |            |           |                       |          |   |
| 2                                                                            | Click Here                                                                                                 |            |           |                       |          | v |

- b) Follow steps "b" and "c" from "First login after registration and updates"
- c) When the questionnaire opens, click on the "Revise Response" (3) button.

| < Go back to Tetra Pak - TEST Dasi | iboard                                                                                                    | Desktop File Sync                                                                            |
|------------------------------------|----------------------------------------------------------------------------------------------------|----------------------------------------------------------------------------------------------|
| Console                            | Doc359844770 - Supplier Registration Questionnaire - External                                                                                                    | B Time remaining 364 days 23:30:35                                                           |
| Event Messages<br>Event Details    | You have submitted a response for this event. Thank you for participating.                                                                                                    |                                                                                              |
| Response History<br>Response Team  | Bayées Response                                                                                                    | L <sub>2</sub>                                                                               |
| <ul> <li>Event Contents</li> </ul> | All Content                                                                                                    |                                                                                              |
| All Content                        | Name 1                                                                                                    |                                                                                              |
| 1 Tetra Pak Code of                | ▼ 1 Tetra Pak Code of Business Conduct for Suppliers Less                                                                                                    | ^                                                                                            |
| 2 Company General                  | Tetra Pak is committed to conduct every aspect of our business with integrity. Our vision, mission and core values demand<br>including how our suppliers operate and run their business. We require that all Tetra Pak suppliers sign and run their busin<br>Pak Code of Business Conduct for Suppliers. | I collaboration throughout the supply chain,<br>less operations in accordance with the Tetra |
| f Info                             | 1.1 Do you accept the Tetra Pak Code of Business Conduct for Suppliers?<br>References<br>Yes                                                                                                    |                                                                                              |
| 3 Other Supplier<br>Infor          | 1.2 Please upload a signed copy of the Tetra Pak Code of Business Conduct for Suppliers                                                                                                    | Test.docx 🔻                                                                                  |
|                                    | - O Communic Communities                                                                                                    |                                                                                              |

d) The system checks if you want to review the answers, click "ok"

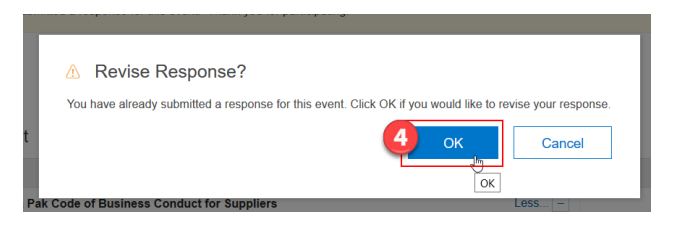

e) Make all necessary updates and submit entire response. If needed, check the "<u>Submit</u> <u>all information to Tetra Pak</u>" section if needed.

| Event Details                      | All Content                                                                                         |                                         |     |  |  |  |
|------------------------------------|----------------------------------------------------------------------------------------------------|-----------------------------------------|-----|--|--|--|
| Response Team                      | Name 1                                                                                              |                                         |     |  |  |  |
|                                    | ▼ 1 Tetra Pak Code of Business Conduct for<br>Suppliers More +                                      |                                         | ^   |  |  |  |
| <ul> <li>Event Contents</li> </ul> | 1.1 Do you accept the Tetra Pak Code of<br>Business Conduct for Suppliers?                          | * Yes V                                 |     |  |  |  |
| All Content                        | All Content 1.2 Please upload a signed copy of the Tetra Pak Code of Business Conduct for Suppliers |                                         |     |  |  |  |
| 1 Bu                               | ▼ 2 Company General Information                                                                     |                                         |     |  |  |  |
| 2 Company General                  | 2.1 URI Type                                                                                        | Homepage (WWW) [HPG] V                  |     |  |  |  |
| Into                               | 3.2 Internet homenane arldress                                                                      |                                         | > ~ |  |  |  |
| 3 Other Supplier                   | (*) indicates a required field                                                                      |                                         |     |  |  |  |
| 4 Supplier's tax infor             | Submit Entire Response                                                                              | Save draft Compose Message Excel Import |     |  |  |  |
| 5 Bank Information (*M             | Submit Entire Response                                                                              |                                         |     |  |  |  |

**Outcome:** The information is reviewed according to the information requested by Tetra Pak in the email and is now back for review and approval.

## 8. Tetra Pak approves registration

**Description:** Once all information is provided in accordance to the requirements by Tetra Pak, the registration is approved, from Supplier Management / Procurement perspective. Other internal approvals are happening, and other information may be requested at any time of the process.

### Steps to take:

a) An email confirmation of approval is received to inform about the decision

| Confirmation: Registr | ation submitted for approval                                                                                                    |             |             |           |          |   |
|-----------------------|----------------------------------------------------------------------------------------------------|-------------|-------------|-----------|----------|---|
| EA Email Approval -   |                                                                                                    | ← Reply     | ≪ Reply All | → Forward | ui 15:20 |   |
|                       | Reference and the second second secon |             |             |           |          | • |
| ]                     | Hello Supplier Name,<br>Tetra Pak - TEST has received your registration information and<br>for approval.                                                                                                    | will review | / it 1      | Ι         |          |   |
| L                     | To check your registration status, log in to the Tetra Pak - TEST portal.                                                                                                    | supplier    |             |           |          | Ŧ |

Outcome: Supplier is informed about the information is for review and approval.